## Scholarship proposal submission procedure

Scholarships are entered electronically in the INET application in the Economics and Accounting section - Financial Control menu:

| 1 | Server contents                                                                                                    |
|---|----------------------------------------------------------------------------------------------------|
|   | 🖻 collapse all 🗈 expand all 📲 save current settings                                                                                                    |
|   | inet.muni.cz news $\rightarrow$ systematic records of improvements, changes and revisions in services offered                                                                                                    |
|   | <b>Personal section of Inet</b> $\rightarrow$ personal applications, overviews and settings                                                                                                    |
|   | <ul> <li>Personal applications directory → overview of most used applications</li> <li>Personal Data, Overviews and Settings → application for custom Inet settings and comprehen</li> <li>Records of Approvals, Confirmations, Statements → overview of the personal approvals, cont</li> <li>Approving and signing of documents</li> </ul>                                                                                                    |
|   | Human resources and wages management $\rightarrow$ units and persons, attendance register, human i                                                                                                    |
|   | <ul> <li>People and units → information regarding university organizational structure and employee contact</li> <li>Attendance → electronic attendance system</li> <li>HR Management → personal and unit overviews</li> <li>Wage management → wage overviews</li> <li>Meal vouchers → odering meal vouchers for employees</li> <li>Certificates → certificates overview and administration</li> </ul>                                                                      |
|   | Economics and accounting $\rightarrow$ bank, cash desk, accounting, business trips, SUPO, assets, financial                                                                                                    |
|   | <ul> <li>Accounting statements → accounting and budget statements of orders and units</li> <li>Business trips → electronic records and management of business trips</li> <li>SUPO → personal clearing at MU</li> <li>Central Purchasing</li> <li>Asset records → data input and output overviews of operative asset records at MU</li> <li>Claims → EIS Magion superstructure</li> <li>Financial control → set of applications for electronic financial control</li> </ul> |

## Click on the following menu to select Scholarship Proposals:

|   | * * *EX                                                                                                    |
|---|----------------------------------------------------------------------------------------------------|
|   | Financial control                                                                                                    |
|   | Contents:                                                                                                    |
|   | Financial control of orders $\rightarrow$ orders listing and approval                                                               |
|   | Financial control of obligations $\rightarrow$ obligations listing and approval                                                     |
|   | Financial control of travel forms before departure $\rightarrow$ listing and approval of travel authorisation forms prior to a trip |
|   | Financial control of travel forms on arrival $\rightarrow$ listing and approval of travel authorisation forms after a trip          |
|   | Financial control of claims $\rightarrow$ claims listing and approval                                                               |
|   | Financial control of internal documents $\rightarrow$ internal documents (e.g. MAN) listing and approval                            |
| N | Request for re-invoicing $\rightarrow$ entry of requests for re-invoicing                                                           |
|   | Scholarship Proposals $\rightarrow$ this application allows users to enter and approve scholarship proposals                        |
|   | Approval of Contract Proposals $\rightarrow$ listing and approval of contract proposals                                             |
|   | Innominate contracts $\rightarrow$ administration and approval of innominate contracts                                              |
|   | E-mail notification setup $\rightarrow$ e-mail notification frequency setup for new documents waiting for eFC processing            |

## then click on the Add Scholarship Proposal button:

| • EX                                                      |                                                                                        |                           |  |  |  |
|-----------------------------------------------------------|----------------------------------------------------------------------------------------|---------------------------|--|--|--|
|                                                           |                                                                                        | Scholarship Proposals     |  |  |  |
| Use the app to collect and approve scholarship proposals. |                                                                                        |                           |  |  |  |
| O Add scholarship proposal                                |                                                                                        |                           |  |  |  |
| Search criteria                                           |                                                                                        |                           |  |  |  |
| Unit                                                      | Select economic unit (total 16)                                                        | ~                         |  |  |  |
| Student                                                   | Bachelor's programmes Master's programm<br>Person not selected Select person Select me | nes 🗌 Doctoral programmes |  |  |  |

Now you need to select the Unit (faculty), the type of PhD scholarship and the option Support Scholarship for creative work (PhD students). In the justification you will select either the option "for the preparation of outputs in accordance with the project research" or "to cover the costs of participation on the conference/study stay":

|                              |                                            |                             |                          |           | /              |                |          |
|------------------------------|--------------------------------------------|-----------------------------|--------------------------|-----------|----------------|----------------|----------|
| Scholarship proposal         |                                            |                             |                          |           |                |                |          |
| Unit                         | 560000 - Faculty of Economics and Admin    | nistration 🗸 🚱              |                          |           |                |                |          |
| Scholarship type             | choice of O no limit, limit to O Bachelor' | s 🔾 Master's 🧿 Doctor       | al scholarship           |           |                |                |          |
|                              | Support scholarship for creative work (Ph  | D students)                 |                          |           |                |                | ~        |
| ,                            | <b>Q</b>                                   |                             |                          |           |                |                |          |
| Reason                       | Select item (total 10)                     |                             |                          | ✓ Q.      |                |                |          |
| Type of academic             | Select item (total 10)                     |                             |                          |           |                |                |          |
| Date of scholarship award    | Tvůrčí stipendium za přípravu studijních n | nateriálů k předmětu        |                          |           |                |                |          |
| Proposor                     | Tvůrčí stipendium za přípravu podkladů     |                             |                          |           |                |                |          |
| Floposei                     | Tvůrčí stipendium za organizaci akce       |                             |                          |           |                |                |          |
| Persons                      | Tvůrčí stipendium za vypracování recenze   | e/analýzy                   |                          |           |                |                |          |
|                              | Tvůrčí stipendium za sběr dat              |                             |                          |           |                |                |          |
|                              | Tvůrčí stipendium na pokrytí nákladů spo   | jených s účastí na semin    | áři/konferenci           |           |                | Justification  |          |
|                              | Tvůrčí stipendium za podíl na projektu sp  | ecifického výzkumu          |                          |           |                |                |          |
|                              | Tvůrčí stipendium za zpracování výstupů    | v souladu se zadáním sp     | ecifického výzkun        | unit.     |                |                |          |
|                              | Tyurčí stipendium na pokrytí nákladů za ú  | ičast na konferenci v rám   | ici specifického výzkumu |           |                |                |          |
| Financial resource           | T/vůrčí stipendium za přípravu publikace v | v rámci projektu specificke | ého výzkumu              |           |                |                |          |
|                              | Number of students 0.                      |                             |                          |           |                |                |          |
| /                            | Permitted funding sources                  |                             |                          |           |                |                |          |
|                              | Description                                | Order                       | Sub-order                |           | Unit           | Activity       | FA       |
|                              |                                            |                             |                          |           |                |                |          |
| Scholarshin for the costs of |                                            |                             |                          |           | Scholarsh      | in for the nre | naration |
|                              |                                            |                             |                          | -         |                | paration       |          |
| participation on th          |                                            |                             |                          | of output | ts in accordan | ce with        |          |
|                              |                                            |                             |                          |           | the proje      | ct research    |          |
|                              |                                            |                             |                          |           |                |                |          |

Next, choose the PhD programmes at MU, fill in yourself as the Proposer, the Periodicity "one-off" and the month in which the scholarship should be paid. Under the Persons menu, click on the Add Student button:

| Reason                        | Tvůrčí stipendium za zpracování výstupů v souladu se zadáním specifického výzkumu 🗸 🍳                            |  |  |  |  |
|-------------------------------|----------------------------------------------------------------------------------------------------|--|--|--|--|
| Type of academic<br>programme | Ph.D. programmes at MU 🗸                                                                                         |  |  |  |  |
| Date of scholarship award     | 13.01.2022                                                                                                    |  |  |  |  |
| Proposer                      | $\underline{\mathbb{A}}$ department head/head of specific targeted research/specific targeted research guarantor |  |  |  |  |
|                               | 🗉 <u>Ing. Adjoa Nyameyie Kuntu-Blankson</u> 🚖 Change person 🛛 Select me 🛛 🗙 Unselect 🍕                           |  |  |  |  |
| Periodicity                   | one-off V                                                                                                    |  |  |  |  |
| Date                          | << January v 2022 v >> -                                                                                         |  |  |  |  |
| Persons                       | O Add student O Add as a group                                                                                   |  |  |  |  |
|                               |                                                                                                    |  |  |  |  |

You will again fill in yourself, the proposed amount of the scholarship, and justify what the scholarship is proposed for. Then you save it:

| Student       | ×                                                                                                    |
|---------------|----------------------------------------------------------------------------------------------------|
| Student       | ▼<br>Ing. Adjoa Nyameyie Kuntu-Blankson (Change person Select me X Unselect)<br>()                                                    |
| Amount        | 2000 🧛                                                                                                    |
| Justification | Scholarship for the creative activity (collecting data and their analysis) within the specific research project No MUNI/A /1368/2021. |
|               | Save Save                                                                                                    |
|               |                                                                                                    |

In the Funding source section, fill in your project order and click Look up by number, all other fields will be filled in automatically, except for the last field Faculty account, where you select the option "administrative overhead not tracked":

|               | Order                                                                                                    | <u>.</u> | Look up by number |                    |                   |        |
|---------------|----------------------------------------------------------------------------------------------------|----------|-------------------|--------------------|-------------------|--------|
|               | Department                                                                                                    |          |                   |                    |                   |        |
|               | Suborder                                                                                                    |          |                   |                    |                   |        |
|               | Activity                                                                                                    | ~        |                   |                    |                   |        |
|               | Faculty account                                                                                                |          |                   |                    |                   |        |
| Attachments   | File 👊                                                                                                    |          |                   |                    | Size              |        |
|               | Add file 🕢 There is no file selected                                                                           |          |                   |                    |                   |        |
| Internal note | It does not serve the submitter to justify persons!<br>For example, provide supporting information for approve | rers.    | 1,2               |                    |                   |        |
|               |                                                                                                    |          |                   | ✓ Save and to hand | over for approval | 🗸 Save |
|               |                                                                                                    |          |                   |                    |                   |        |

At the end you will save and hand over for approval.